## SYSTEX

making it happen 精誠資訊

| F1        | 1. 在報價/Tick/技術分析中連點二下,可依循切換,另利用滑鼠滾輪可與 PageUp (PageDown)連動 |                                                      |                              |                |                              |                         |                |  |  |  |  |  |
|-----------|-----------------------------------------------------------|------------------------------------------------------|------------------------------|----------------|------------------------------|-------------------------|----------------|--|--|--|--|--|
| 功能表       | 2. 任一畫面按滑鼠右鍵常用功能選單—                                       |                                                      |                              |                |                              |                         |                |  |  |  |  |  |
| (滑鼠功能)    | 3. F1 在各功能畫面左                                             | 上角點選「轟天雷」或「其所在位置」,出現「F1 Help 選單」,在該選單按右鍵,表示離開        |                              |                |                              |                         |                |  |  |  |  |  |
|           | 按【F2】                                                     | 五秒鐘領先指標走勢圖 / 按【Ctrl+F1】即時買賣盤家數顯示切換                   |                              |                |                              |                         |                |  |  |  |  |  |
| F2        |                                                           | 按【Tab】切換不含電/不含金之上市/上櫃/一分/五分鐘大盤走勢                     |                              |                |                              |                         |                |  |  |  |  |  |
| 大盤走勢      | 按【Space】                                                  | 1.在一分鐘之下,可切換買張-賣張 / 買筆-賣筆                            |                              |                |                              |                         |                |  |  |  |  |  |
|           |                                                           | 2.在"一分鐘/五分鐘"之"不含電/不含金/上櫃"下,可切換1分鐘均買-1分鐘均賣(雙線圖)       |                              |                |                              |                         |                |  |  |  |  |  |
|           |                                                           | /委買張-委賣張(柱狀圖) /委買筆-委賣筆(柱狀圖) /總均買-總均賣(單線) /多方能量,      |                              |                |                              |                         |                |  |  |  |  |  |
|           |                                                           | 空方能量(雙線圖) /總委買張-總委賣張(波浪柱狀圖) /總委買筆-總委賣筆(波浪柱狀圖)        |                              |                |                              |                         |                |  |  |  |  |  |
|           | 按【F10】                                                    | 可切換大盤(不含權證委買賣張-筆)設定                                  |                              |                |                              |                         |                |  |  |  |  |  |
|           | 按【Enter】                                                  | 個股分時走勢圖 / 按【Tab】切換最低成交分價、分量、最佳五檔 / 按【Space】切換分時成交明細  |                              |                |                              |                         |                |  |  |  |  |  |
|           |                                                           | 按【W】切换大盤、類股比較圖 / 按【E】切换大盤、大單個股評價                     |                              |                |                              |                         |                |  |  |  |  |  |
| F3        |                                                           | 按【+、-】 漲跌價位切換 / 按【\】CDP 指標顯示切換 / 按【Z】查詢該股相關資料        |                              |                |                              |                         |                |  |  |  |  |  |
| 自選股       | 按【F10】                                                    | 自選股設定/按【Alt+0~9】自選股組別/按【Alt+F10】快速儲存自選股【Alt+Del】快速刪除 |                              |                |                              |                         |                |  |  |  |  |  |
| 【E】編輯名    | 按【Shift+F10】                                              | 頁籤模:                                                 | 式切換 自想                       | 選股/潛力股         | 按【Ctrl + P】                  | ETF 報價                  |                |  |  |  |  |  |
| 稱         | 按【Alt+F4】                                                 | 潛力股(智慧選股結果) / 按【Ctrl+110】切換潛力股組別                     |                              |                |                              |                         |                |  |  |  |  |  |
|           | 按【Alt+F7】                                                 | 國外重要                                                 | 要指數                          |                | 按【Ctrl+F10】                  | 國際重要指數報價                |                |  |  |  |  |  |
| F4        | 按【Alt+Shift+F1】                                           | 三大法                                                  | 人連續買超低                       | 固股報價           | 按【Alt+Shift+F2】              | 三大法人連續賣超個股報價            |                |  |  |  |  |  |
| 上市股       | 按【Ctrl+F1】                                                | 最近十筆成交回報(大單)/按【=                                     |                              |                | 】成交回報設定                      | 按【E】                    | 編輯備註欄          |  |  |  |  |  |
|           | 按【Ctrl+F2】                                                | 興櫃股到                                                 | 票報價                          |                | 按【Shift + F6】                | 盤中即時量價提示                | (頁籤)           |  |  |  |  |  |
|           | 按【Ctrl+F3】                                                | 權證綜↑                                                 | 合報價                          |                | 按【U】                         | 報價字型切換                  |                |  |  |  |  |  |
| A 14 · T2 | 按【Ctrl+F5】                                                | 分價分                                                  | 量表/按【T                       | 】設定起始日期        | 朝 /【Tab】切換當日                 | ;日價、量 / 按【+、-】增減時段      |                |  |  |  |  |  |
| AIL+F3    | 按【Ctrl+E】                                                 | 成份股/類股報價                                             |                              |                | 按【Ctrl+J】                    | 期貨近遠月切換                 |                |  |  |  |  |  |
|           | 按【Ctrl+Q】                                                 | 第一名)                                                 |                              |                |                              |                         |                |  |  |  |  |  |
|           | 按【Ctrl+S】                                                 | + S】 排序方式設定 / 按【S】排序功能開關 / 按【Cul + T】排序時間設定          |                              |                |                              |                         |                |  |  |  |  |  |
|           | 按【Ctrl+N】                                                 | 即時新聞                                                 |                              |                |                              |                         |                |  |  |  |  |  |
|           | 按【Ctrl+K】                                                 |                                                      | ž                            | 張跌停顯示開關        |                              | 按【Alt+Shift+F1】         | 法人連續買超         |  |  |  |  |  |
| Alt+ F2   | 按【Shift+ Del】                                             | 翻頁時間設定 / 按【Del】自動翻                                   |                              |                | 頁開關設定                        | 按【Alt+Shift+F2】         | 法人連續賣超         |  |  |  |  |  |
| 台指期貨      | 按【Ctrl+左右鍵】                                               | 選擇報價項目 / 按                                           |                              | 【Space】依選擇項目排序 |                              | 按【Alt+Shift+F3】         | 財務專家選股         |  |  |  |  |  |
|           | 按【Z】                                                      | 股票類                                                  | 投資訊                          | 按【Tab】         | 全半報價畫面切換                     | 按【Ctrl+L】               | 買賣盤顯示開關        |  |  |  |  |  |
|           | 按【Insert】                                                 | 左右多                                                  | 工報價畫面                        | [Shift+ins]    | 上下多工報價畫面                     | 按【M】                    | 混合條件排序         |  |  |  |  |  |
|           | 按【B】                                                      | 股票精算損益表                                              |                              | 按【-】           | 報價欄位項目設定                     | 按【G】                    | 警示股 /【Tab】進階警示 |  |  |  |  |  |
| F5        | 按【Space】                                                  | 走勢圖                                                  | 或數值可切扣                       | 奂/按【Tab】       | 可切換一分/五分鐘                    |                         |                |  |  |  |  |  |
| 類股走勢      | 按【Alt+F5】                                                 | 類股資金流向表 / 按【↑.↓.←.→】追蹤盤中流向 / 按【Enter】顯示流向走勢圖         |                              |                |                              |                         |                |  |  |  |  |  |
| F6        | 按【Tab】                                                    |                                                      |                              |                |                              |                         |                |  |  |  |  |  |
| F7        | 按【Tab】                                                    |                                                      |                              |                |                              |                         |                |  |  |  |  |  |
| F8        | 按【Ctrl+F1】                                                |                                                      | 技術指標定                        | 義及說明           | 按【Ctrl + F3】 券商外資/庫存/資券區間計算  |                         |                |  |  |  |  |  |
| 日線        | 按【Ctrl+F6】                                                |                                                      | 切換多股多時段併列 / 按【Ctrl+ Tab】切換群組 |                |                              |                         |                |  |  |  |  |  |
| 技術分析      |                                                           |                                                      | 按【Ctrl +In                   | set】選擇群組       | / 按【Shift +Insert】設定群組中的指標數目 |                         |                |  |  |  |  |  |
|           | 按【Ctrl+F8】                                                |                                                      | K線之線性                        | 對數切換           | 按【Alt+O】                     | 期貨 台指近商品: 分 K 線下午夜盤顯示切換 |                |  |  |  |  |  |

|       | 按【Ctrl+F10】                                            |                                                      | 日/週/月/分線切換 / 按【Alt+1~9,0,-】可切換日週月分線,以此類推             |                       |                   |                  |  |  |  |
|-------|--------------------------------------------------------|------------------------------------------------------|------------------------------------------------------|-----------------------|-------------------|------------------|--|--|--|
|       | 按【Ctrl+R】                                              |                                                      | 國際重要指數 / 按【Tab                                       | 國際個股.原物料等             |                   |                  |  |  |  |
|       | 按【Ctrl + Home】                                         |                                                      | 移至 K 線第一根 / 按【Home】移至所在畫面第一根 K 線                     |                       |                   |                  |  |  |  |
| F9 分線 | 按【Ctrl + End】                                          | 按【Ctrl+End】 移至K線最後一根/按【End】移至所在畫面最後一根K線              |                                                      |                       |                   |                  |  |  |  |
| 技術分析  | 按【Ctrl +方向鍵】                                           |                                                      | 1/4 畫面快速移動                                           | 按【Ctrl+"+"或"-"】       |                   | 畫面壓縮             |  |  |  |
|       | 按【Ctrl+Shift+方向鍵                                       | ]                                                    | 全畫面移動一根 K 線 / 按【Shift+方向鍵】快速移動                       |                       |                   |                  |  |  |  |
|       | 按【Ctrl + PageUp】                                       | rl + PageUp】 K 棒最高點(操作劃線作業時)或按【O】切換 K 線高低價位置         |                                                      |                       |                   |                  |  |  |  |
|       | 按【Ctrl + PageDown】                                     | 與K線高低價位置                                             |                                                      |                       |                   |                  |  |  |  |
|       | 按【Shift + PageUp】                                      |                                                      | 開盤價                                                  | 按【Shift+ PageDown】    |                   | 收盤價              |  |  |  |
|       | 按【Shift + 左右鍵】                                         |                                                      | 十字游標快速移動                                             | 按【Shift + Insert】     |                   | 指標視窗數目切換         |  |  |  |
|       | 按【Alt+X】                                               |                                                      | 技術指標疊圖設定                                             | 按【Alt+=】              |                   | 設定 n 日、月 K 線或多分線 |  |  |  |
|       | 按【Alt+G】                                               |                                                      | 設定多股同列 / 按【Alt+H】還原設定 / 按【Alt+I】同比例顯示開或關             |                       |                   |                  |  |  |  |
|       | 按【Alt+L】                                               |                                                      | 技術指標群組設定 / 按【Ctrl + 1~9】可找出該自設技術指標群組                 |                       |                   |                  |  |  |  |
|       | 按【Tab】                                                 |                                                      | 不同指標欄位切換                                             | 按【Insert】             | 技術指標選單            |                  |  |  |  |
|       | 按【Esc】                                                 |                                                      | 離開所在功能畫面                                             | 按【〕】                  | 畫線功能選單            |                  |  |  |  |
|       | 按【F10】                                                 |                                                      | 技術指標參數設定                                             | 按【Space】              | 指標數值/設定參          |                  |  |  |  |
|       | 按【A】                                                   |                                                      | 自定公式                                                 | 按【~】                  | K 線的高低點價值         | 立相對比例            |  |  |  |
|       | 按【/】<br>按【← Backspace】<br>按【 - 】<br>按【 ? 】             |                                                      | 除權還原圖                                                | 按【\】                  | 右方刻度顯示切換          |                  |  |  |  |
|       |                                                        |                                                      | 十字游標/均線扣抵切換                                          | 按【=】                  | 價位線顯示切換           |                  |  |  |  |
|       |                                                        |                                                      | K線縮小(天數增加)                                           | 按【+】                  | K線放大(天數減少)        |                  |  |  |  |
|       |                                                        |                                                      | 中文股名輸入與全文查詢 按【[】 即時警示趨勢線設定                           |                       | 投定                |                  |  |  |  |
| F11   | 個股基本面查詢 /                                              | 首頁                                                   | 按【E】基本面分析 進入亦可 按【Shift+F11】 進階基本面查詢                  |                       |                   |                  |  |  |  |
|       | 按【Alt+F11】                                             | 査                                                    | 詢個股歷史新聞資料                                            | 按【F】                  | 輸入關鍵字,可           | 篩選新聞             |  |  |  |
|       |                                                        | 進入                                                   | 以期指報價畫面 / 按【Enter】進入某一類期指走勢圖畫面                       |                       |                   |                  |  |  |  |
|       | 按【                                                     |                                                      | ("+"或"-"】來控制線圖的大或小 / 按【Ctrl + W】 價差均價線顯示             |                       |                   |                  |  |  |  |
| 台灣期指  | 按【Alt+F2】                                              | 按【                                                   | Ctrl + S】查詢走勢圖之顯示                                    | 、比例 / 按【Insert】       | 上下視窗切換            |                  |  |  |  |
|       |                                                        | 按【Shift + Insert】移動游標所在位置 / 按【Tab】縮放線圖 / 按【W】委買賣走勢切換 |                                                      |                       |                   |                  |  |  |  |
|       |                                                        | ば<br>原胆                                              | space】進入分時價位明細素<br>明細量數素可避理適等的理                      | × / 按 Llab】 刂循<br>間秒動 | <b>吸</b> 切換个问表單,另 | フ,1女【ビュン】仕       |  |  |  |
|       |                                                        | 些间<br>按「                                             | ╱コ┉┯┯≖ҡҧӔӵฅш直ҧҨ<br>Ѹ】可進入選擇構書面(在4                     | ≕™╯ѿ<br>時走勢圖或分時明      | 細表中)              |                  |  |  |  |
|       |                                                        | ∽⊾<br>按【                                             | ▲ · · · · · · · · · · · · · · · · · · ·              |                       |                   |                  |  |  |  |
|       |                                                        | 按【                                                   | Ctrl + T】可顯示二日的 Tic                                  | k 價位走勢圖同時呈            | 現                 |                  |  |  |  |
|       | 在台指報價下,                                                | 按【                                                   |                                                      |                       |                   |                  |  |  |  |
| 選擇權   | 按【+】或【O】                                               | 按【                                                   | Alt+L】 查詢月份明細及(週選哲權) / 按【Shift+↓】 【Shift+↑】 一次移動一筆資料 |                       |                   |                  |  |  |  |
|       |                                                        | 按【                                                   | Enter】進入買權分時明細表                                      | ₹或按【<】 / 按【>          | >】進入賣權分時明         | 月細表              |  |  |  |
|       | 按【Tab】查詢理論價····等相關資料 / 按【F8】或【F9】可直接進入技術分析畫面           |                                                      |                                                      |                       |                   |                  |  |  |  |
|       | 在即時報 <b>價畫</b> 面之下,指                                   | ∉ 【A<br>                                             | IT+F8】,可進人股票選擇構                                      |                       | to. <b>F</b>      |                  |  |  |  |
| 一般操作  | 按【Alt+Enter】                                           | 視窗                                                   | 放大縮小 / 【Shift + F1                                   | 2】放大縮小                | 按【Esc 】           | 回到上一畫面           |  |  |  |
|       | 1.2.如盤中發生不正常連線,請按【Ctrl + A】查詢卡號、機架、頻道號碼及連線位址,來電告知客服人員。 |                                                      |                                                      |                       |                   |                  |  |  |  |
| 常見問題  | 3.如更新版本則於每日電                                           | 3.如更新版本則於每日電傳時通知使用者,可至「轟天雷通訊」詳閱更版說明,再至「電傳作業」中執行即可。   |                                                      |                       |                   |                  |  |  |  |
|       | 精誠客服專線 02-4128-898 # 5 精誠客服中心 LINE@加好友:@810pceqn       |                                                      |                                                      |                       |                   |                  |  |  |  |